## Forutsetninger

• Regulatoren forventes å være koblet til 24 VAC + CAN.

 Styringsenheten DCV-BLb og regulatoren FBLb er utstyrt med Bluetooth<sup>®</sup> og kan dermed settes i drift via mobilappen LINDINSIDE. Det kreves en brukerkonto i appen med tilgang til den aktuelle bygningen. Appen kan lastes ned fra Google Play/App Store. Link til programvare nås ved å skanne vedlagt QR-kode.

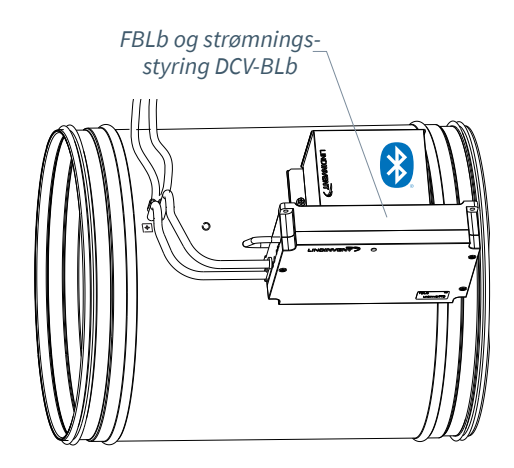

## Igangsetting

Følg anvisningen nedenfor. Når en styreenhet har blitt tildelt et Nod-ID, kan de avsluttende innstillingene gjøres enten på stedet, via skjermvalget "Quick setup" i LINDIN-SIDE, eller sentralt via LINDINTELL/LINDINSPECT<sup>®</sup>.

Statusskjerm og reguleringsparametere Reguleringsparametrene for FBLb og den tidligere versjonen FBL er de samme. Se presentasjonen som følger for status-skjermen og oppsettet av reguleringsparametere for FBLb og FBL.

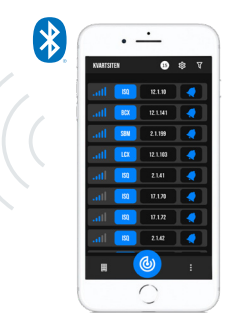

Smarttelefon med appen LINDINSIDE for kommunikasjon med enheter fra Lindinvent som er utstyrt med Bluetooth<sup>®</sup>.

## ARBEIDSFLYT VED IGANGSETTING VIA LINDINSIDE (Se neste side for veiledning via skjermbilder fra LINDINSIDE)

#### 1. Dra ned for å skanne enheter i nærheten:

• Velg riktig styreenhet fra listen. Ved å kalle på enheten via klokkesymbolet, mottas et pip-lyd med blått blinkende lys som kan brukes til å identifisere enheten.

#### 2. Sett (endre) Nod-ID:

Velg feltet for Nod-ID for tiltenkt enhet i listen over skannede enheter. Angi det unike Nod-ID mellom 1–239 som er tildelt regulatoren i henhold til anbefalt tildeling fra Lindinvent. \* Etter tildeling: Gjerne utfør en ny skanning for å verifisere at enhetens Nod-ID er oppdatert korrekt. Ved tildeling av Nod-ID til et større antall enheter kan funksjonen "Set nodeIDs" brukes.

#### 3. Koble til enheten:

Koble til ved å trykke på feltet for enhetens produktnavn i listen over skannede enheter.

#### 4. Still inn tiltenkt regulatorfunksjon:

- Strømningsbalansering (Standard)
- Konstantstrømsregulering
- Strømningsmåling (Innstilling for DCV-MFb)
- Slavekontroll (Ved strømningsbalansering)

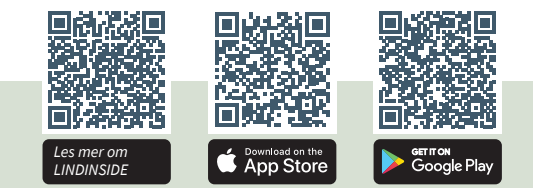

- 5. Fullfør igangsettingen via skjermvalget Quick Setup:
  - Utfør test av spjeldmotoren (Manual motor control)
  - Kontroller at spjeldet er helt åpent. Bekreft posisjonen. Kontroller at spjeldet er helt lukket. Bekreft posisjonen.
  - Tildel strømningssone (Flow zone) Er ofte det samme som Nod-ID.
  - Angi kanalstørrelse eller K-faktor (G1 Duct dimension or G1 K-factor) For sirkulær kanal, velg kanalstørrelse fra en liste. For rektangulær kanal, angi aktuell K-faktor.
  - Angi plassering på tilluft eller avtrekk (G1 placement)
     Velg giverplassering avhengig av om giveren er tilkoblet for å måle avtrekksluft eller tilluft.
  - Angi settpunkt (Balance offset SP or Flow SP) Balanseoffset (l/s) eller Strømningssettpunkt (l/s) avhengig av funksjonsvalget i steg 4.

Efter genomförd Quick Setup är flödesstyrningen konfigurerad för vald funktion.

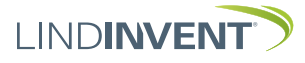

Version C04

## SETTE NOD-ID VIA LINDINSIDE

## ]| LIND**INSIDE**

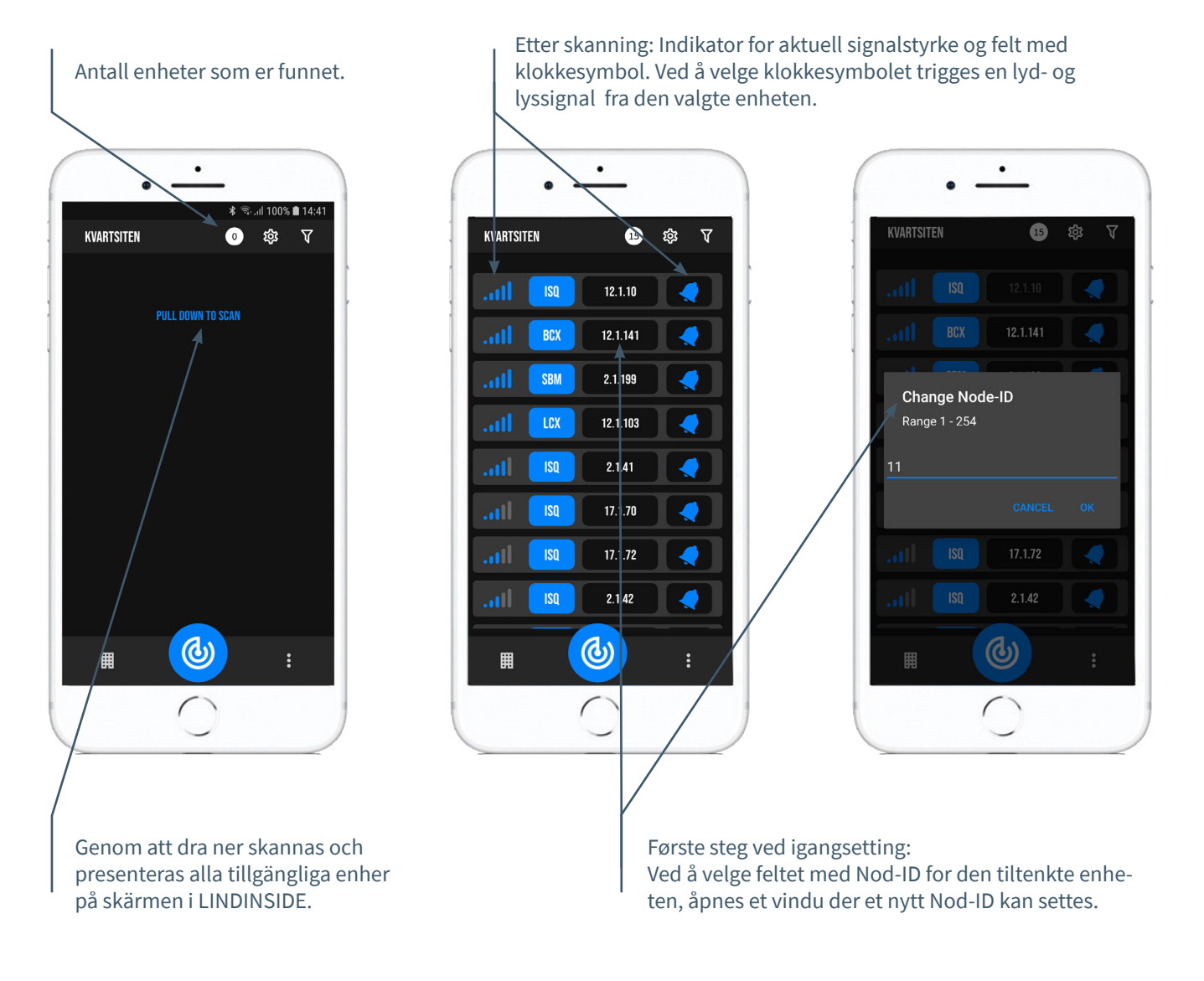

## TILLGÄNGLIGT VIA LINDINSIDE

## Statusverdier

Etter valg av skannet enhet: Et utvalg av statusverdier for pågående regulering vises på startsiden.

# Tilgjengelige skjermvalg via startsiden i appen:

- Quick setup
- Symbols
- History
- System
- Peripherals

**Om skjermvalget Symbols:** Via Symbols er alle innstillinger gruppert for enkel tilgang.

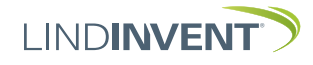

## STATUSSKJERM OG MENY

I denne vedlegget presenteres statusskjermen med utvalgte måleverdier og hele menystrukturen av innstillinger i FBL. Oppsettet av reguleringsparametere er identisk for regulatorene FBL og FBLb.

MERK: Alle innstillinger for regulator FBLb nås fra LINDIN-SIDE via skjermvalget Symbols.

Innstillingene vises med fabrikkinnstilte standardverdier. Se kommentarer og merknader for veiledning. Den viste menystrukturen med parameterliste gjelder fra programvareversjon FBL\_FBLb\_6.0.0.

## INNLOGGING

- FBL/DCV-BL: Direkte mot styreenheten kun via brukerpanel DHP. Styreenheten, med tildelt Nod-ID, kan nås via CAN fra LINDINTELL-verktøyet Remote.
- FBLb/DCV-BLb: Styreenheten kan nås via CAN fra LINDINTELL-verktøyet Remote.

For håndtering av DHP: Se egen anvisning.

For håndtering av LINDINSIDE: Se igangsettingsanvisningen for FBLb og DCV-BLb.

Merk: For å kunne lese statusverdier på FBL/DCV-BL kreves ingen innlogging. For å kunne endre innstillinger kreves derimot innlogging.

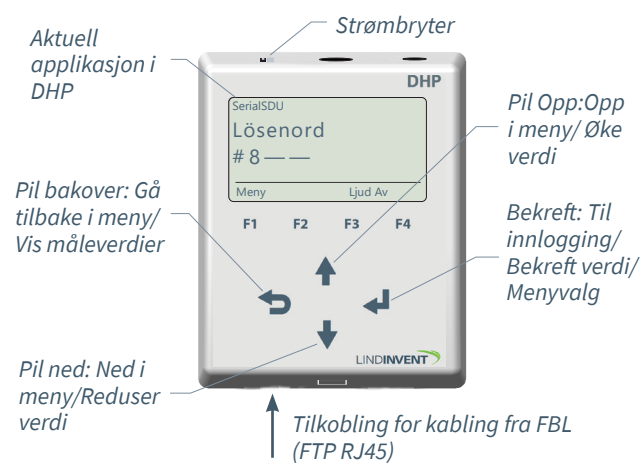

Kun FBL: Skjermbilde ved innlogging via DHP versjon A02 med applikasjonen SerialSDU for kablet tilkobling.

| 🥖 LINDINTELL 1.34.1d —                                                                           | σ×                  |
|--------------------------------------------------------------------------------------------------|---------------------|
| Puff connection: loca           Gate         Port         Node           3         1         155 | <u>alhost</u><br>Go |
| Balans<br>-148 l/s                                                                               | NORM<br>OK          |
| Up<br>Back<br>Down                                                                               | Enter               |

Både FBLb og FBL: Skjermbilde fra tilkobling til regulatoren via nettverkstilkobling (CAN) og LINDINTELL-verktøyet Remote.

## STATUSSKJERM FOR FBL & FBLB

## Valgte måleverdier kan vises på skjermen uten forutgående innlogging.

Kun FBL: via skjerm på en direkte tilkoblet DHP. Kun FBLb: via startskjermen i LINDINSIDE. FBL/FBLb: Statusskjermen kan alternativt nås enten via en direkte tilkoblet skjermenhet eller via CAN fra LINDINTELL-verktøyet Remote.

#### Ved funksjonsvalg Strømningsbalansering:

| Måleverdi    | Kommentar             |
|--------------|-----------------------|
| Balanse      | Luftstrømmen i l/s    |
| Total fra    | Luftstrømmen i l/s    |
| Total til    | Luftstrømmen i l/s    |
| Strømning    | Luftstrømmen i l/s    |
| Strømning    | Luftstrømmen i l/s    |
| Spjeldåpning | Spjeldåpning i grader |

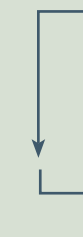

#### Ved funksjonsvalg Slavekontroll:

| Måleverdi    |  |
|--------------|--|
| Strømning    |  |
| Spjeldåpning |  |

Kommentar Luftstrømmen i l/s Spjeldåpning i grader

| _ |
|---|
|   |

### Ved funksjonsvalg Strømningsmåling:

Måleverdi Strømning Kommentar Luftstrømmen i l/s

|  | 4   |  |
|--|-----|--|
|  | _ 1 |  |
|  | - 1 |  |
|  |     |  |

#### Ved funksjonsvalg Konstantstrømsregulering:

| Måleverdi   |   |
|-------------|---|
| Strømning   |   |
| Spjeldåpnin | g |

**Kommentar** Luftstrømmen i l/s Spjeldåpning i grader

| ♦ | - 1 |
|---|-----|
|   |     |

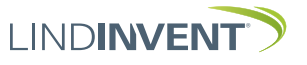

Version C04

## FUNKSJONSVALG OG INNSTILLINGER

Ved tildeling av styreenhetens funksjon avgjøres hvilke innstillinger som etterspørres under *Hurtigkonfig*, som tilsvarer *Quick setup* i LINDINSIDE.

## Strømningsbalansering

#### Innstilling/Parameter Vises i display

 Vises I display
 Kon

 Hurtigkonfig
 Ove

 Nod-ID
 Skri

 Strømningssone
 [0];

 Kanalstørrelse (Merk 1)
 Ang

 Plassering
 Velg

 Balanseoffset
 Luft

 Spjeldkalib. (Merk 11)
 Test

 Konstantstrømsregulering

#### Vises i display

Hurtigkonfig Nod-ID Strømningssone Kanalstørrelse (Merk 1) K-faktor (Merk 1) Plassering Balanseoffset Spjeldkalib. (Merk 11)

## Slavekontroll

Vises i display Hurtigkonfig Nod-ID Strømningssone Kanalstørrelse (Merk 1) K-faktor (Merk 1) Plassering Spjeldkalib. (Merk 11)

## Strømningsmåling

Vises i display Hurtigkonfig Nod-ID Strømningssone Kanalstørrelse (Merk 1) K-faktor (Merk 1) Plassering

#### Kommentar [Standardverdi]

Overskrift\_1 (Hovedmeny) Skriv Inn Nod-ID [0]; 0 = ikke tildelt strømningssone Velg spjeldstørrelse [315] Angis i henhold til merknad 1 Velg giverplassering [Avtrekksluft] Luftstrømsdifferanse i l/s [0] Test av motor; finn maks og min

#### Kommentar [Standardverdi]

Overskrift\_1 (Hovedmeny) Skriv Inn Nod-ID [0]; 0 = ikke tildelt strømningssone Velg spjeldstørrelse [315] Angis i henhold til merknad 1 Velg giverplassering [Avtrekksluft] Luftstrømsdifferanse i l/s [0] Test av motor; finn maks og min

#### Kommentar [Standardverdi]

Overskrift\_1 (Hovedmeny) Skriv Inn Nod-ID [0]; 0 = ikke tildelt strømningssone Velg spjeldstørrelse [315] Angis i henhold til merknad 1 Velg giverplassering [Avtrekksluft] Test av motor; finn maks og min

#### Kommentar [Standardverdi]

Overskrift\_1 (Hovedmeny) Skriv Inn Nod-ID [0]; 0 = ikke tildelt strømningssone Velg spjeldstørrelse [315] Angis i henhold til merknad 1 Velg giverplassering [Avtrekksluft]

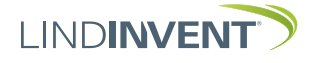

## PRESENTASJON AV VARIABLER

I rekkefølge som overskriftene presenteres i hovedmenyen til styreenheten.

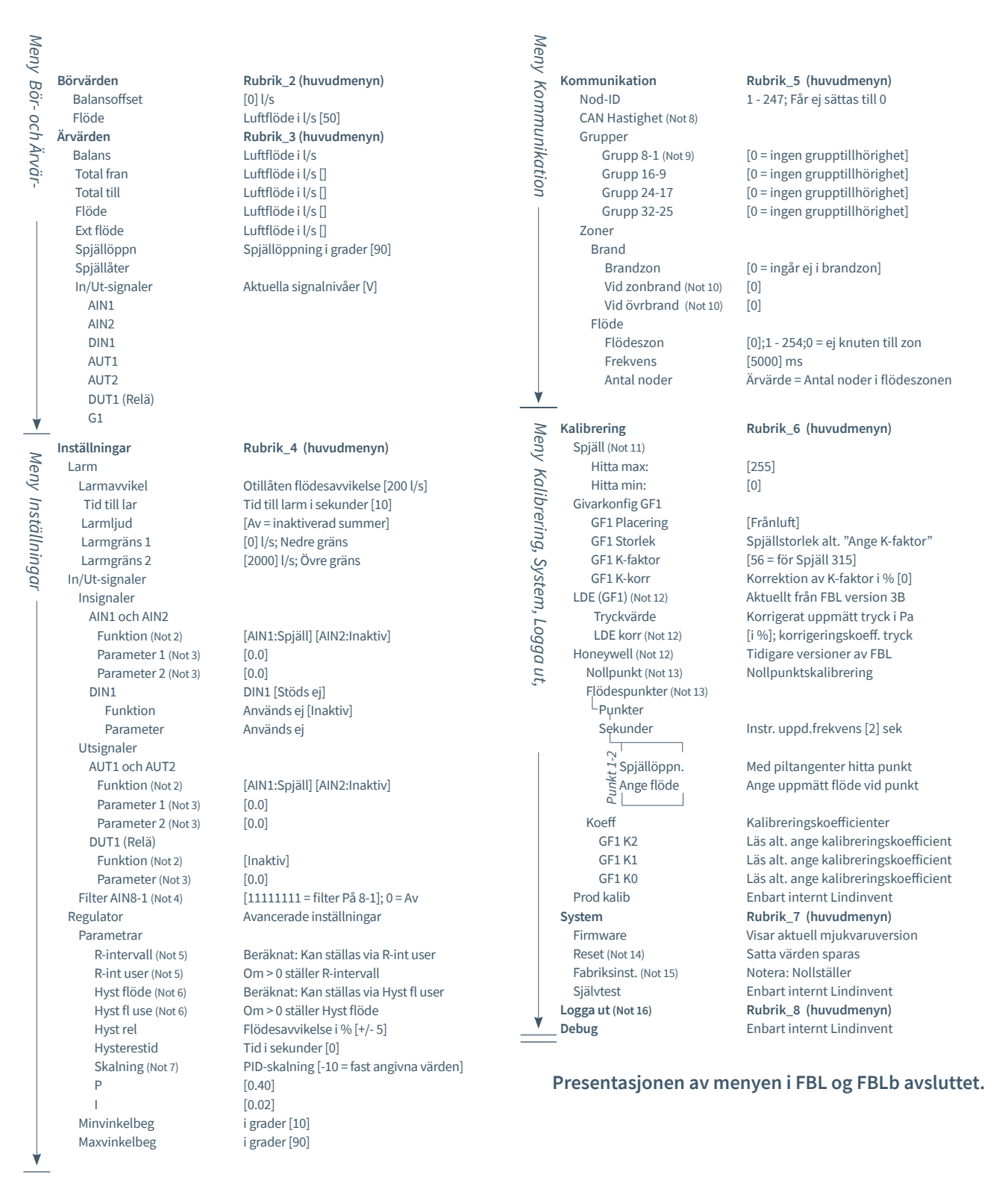

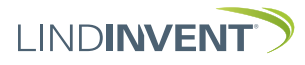

storlek enligt ovan.

## NOTER:

- Not 1 Vid applicering på cirkulär kanal/cirkulärt spjäll anges aktuell kanalstorlek från en fördefinierad lista. För avvikande dimensioner eller rektangulära kanaler anges funktionsval <Ange K-faktor>.
   Under <K-faktor> anges aktuell K-faktor. Värdet kan enbart ändras om <Ange K-faktor> valts under Kanal-
- Not 2 Val av funktion från en fördefinierad lista:
  AIN: <Inaktiv>; <Ext Flöde>; <Spjäll>; <Brand>
  DIN: <Inaktiv> Används ej
  AUT: <Inaktiv>; <Flöde>; <Spjäll>; <Param>; <Inv spjäll>
  DUT(Relä): <Inaktiv>; <Summalarm>; <Gränslarm>; <Följ</li>
  brand>: <Param>
- Not 3 Parameter används eller används ej beroende på vald funktion; kan vara värde vid min respektive max.
- Not 4 Filterfunktion; Binär inmatning från AIN1 till AIN8.
- Not 5 Ger möjlighet att korrigera beräknad flödesändring som funktion av ändrad spjällöppning.
   Om R-int user > 0 så sätts värdet R-intervall till angivet värde. Vid beräkning tas hänsyn till aktuell kanalstorlek.
- Not 6 Om Hyst fl user > 0 så ersätter värdet Hyst flöde.
- Not 7 Sätts till -10 (< 0) för att regleringen ska ta ställda värden på P och I.
- Not 8 Om slinga utan NCE: Minst en styrenhet på slingan ska ställas om från AUTO till projekterad hastighet.
- Not 9 Generell grupptillhörighet; Binär inmatning [00000000]; Anges decimalt.
- Not 10 Om i brandzon;
  - 0 = reglerar som vanligt;
  - 1 = stängd vid brand;
  - 2 = öppen vid brand.
- Not 11 För test av motor och Spjäll; bekräfta min- och maxläge med <Bekräfta>.
- Not 12 Från FBL Version B03 införs LDE-givare. Proceduren för kalibrering på plats gäller nu enbart för FBL till och med version A02. Korrigeringskoefficienten i % anger hur tryckvärdet har korrigerats som resultat av kalibrering. En ändring av LDE korr möjliggör justering till uppmätt tryckvärde efter kontrollmätning.
- Not 12 Menyval Honeywell är enbart relevant för FBL version A02 och tidigare som samtliga är utrustade med Honeywellgivare.

Not 13 Nollställ flödesgivaren via menyalternativet <Nollpunkt> (slangar urdragna för atmosfärstryck över givaren). Sätt tillbaka slangarna från/till givaren:

> Anslut ett mätinstrument till de extra mätuttagen på mätflänsen. Normalt väljs 2 st flödespunkter i menyalternativ <Flödespunkter>. Därefter sätts den uppdateringsfrekvens som mätinstrumentet har. Menyalternativen <Spjällöppning> och <Ange flöde> följer sedan i sekvens för respektive punkt. Välj den första punkten vid lågt flöde (ca 0,5-0,6 V givarsignal). Spjället ställs med <Pil upp> och <Pil ned> för att hitta punkt. Både spjälläget och angivet flöde från det externa mätinstrumentet bekräftas med <Bekräfta>. Välj den andra punkten vid ungefärligt beräknat maxflöde. Vid larmsignal eller "ogiltig kalibrering" måste flödeskalibreringen göras om enligt ovan.

- Not 14 Menyval Reset medför omstart med utloggning; räknare samt övriga inställda värden bibehålls.
- Not 15 Fabriksinställning: Alla inställningar samt räknare åter ställs till fabriksinställningar. Undantaget är Nod-id som inte återställs.
- Not 16 Utloggning: Inställda värden och räknare bibehålls.